# 家電えびすご説明資料概略版

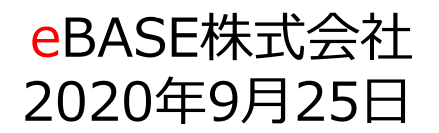

*eBASE* Copyright(C) eBASE Co.,Ltd. All Rights Reserved

# 「食材えびす」から多業界へ展開(総称「商材えびす」)

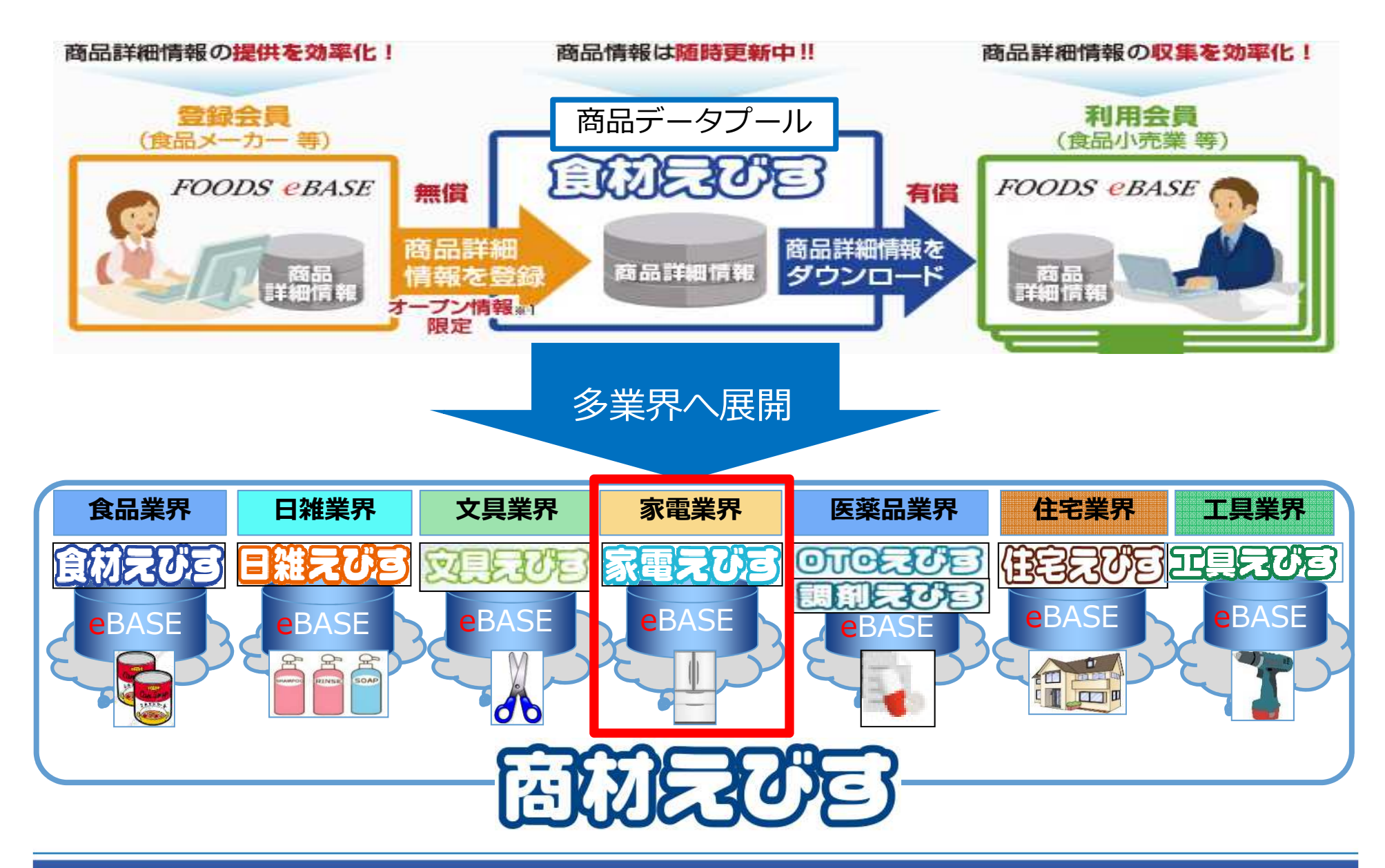

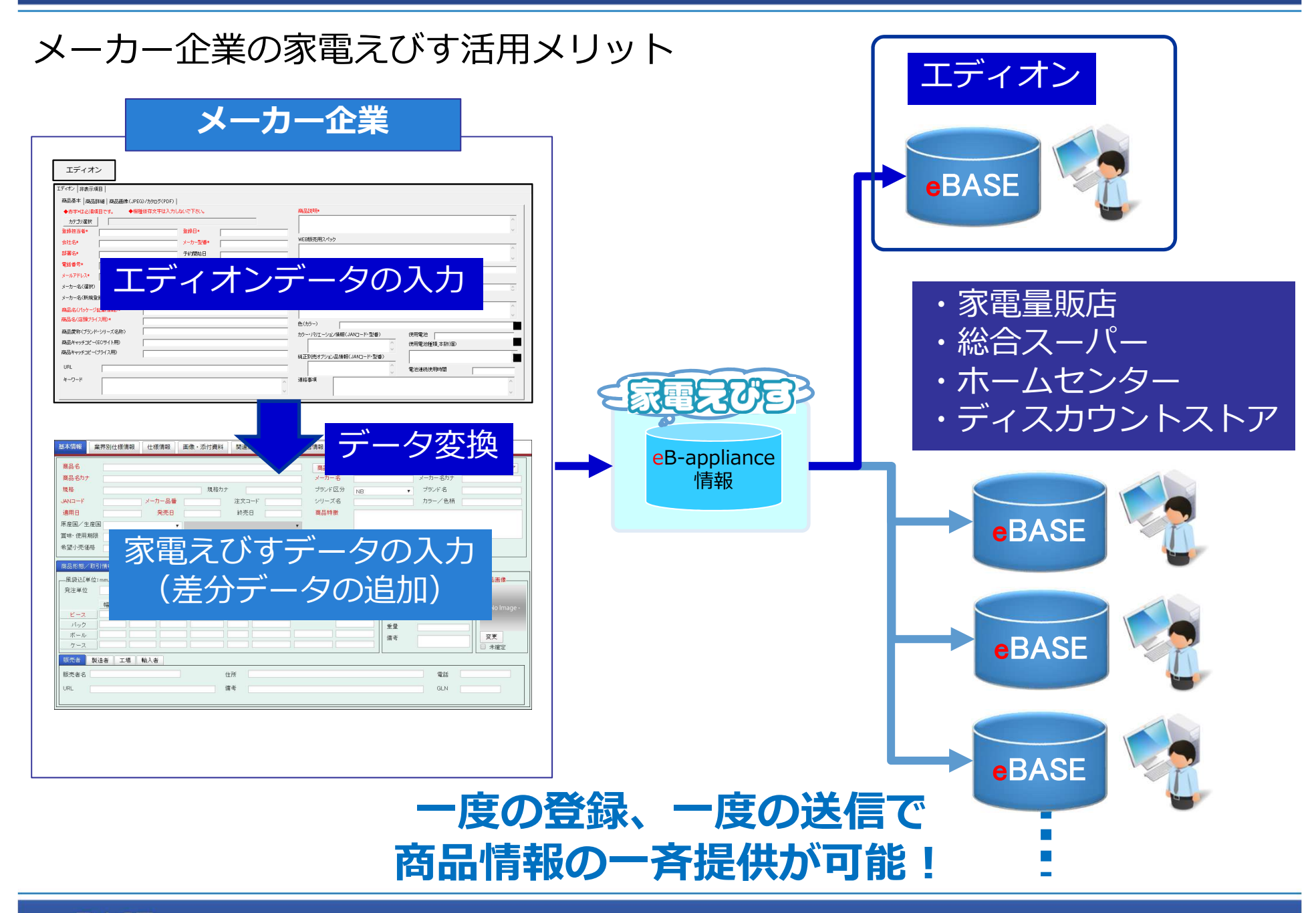

# 家電えびすへの移行に伴うBefore/After

| 方式       | Before                                                                                  | After                                                        |
|----------|-----------------------------------------------------------------------------------------|--------------------------------------------------------------|
| データ登録ツール | <ul> <li>• eBASEjr.</li> <li>仕入先PCにインストールされた</li> <li>専用ソフトを利用してデータ登録&amp;送信</li> </ul> | ・eBASEweb<br>ブラウザ(Google Chrome)を利用してデータ登録                   |
| データ構造    | ・エディオン独自項目                                                                              | ・エディオン独自項目<br>+<br>・ <mark>e</mark> B-appliance(家電向けテンプレート)  |
| 個別登録     | ・エディオン専用プラグイン画面                                                                         | ・エディオン専用画面+ <mark>e</mark> B-appliance<br>※エディオン専用プラグイン画面を継承 |
| 一括登録     | ・カテゴリ毎の専用Excel<br>・Excelフォーマット手動作成                                                      | ・カテゴリ毎の汎用Excel(システムで自動生成)<br>・Excelフォーマット自動生成                |

#### エディオン様へのデータ提供について

#### <u>仕入先のデータ登録における流れ</u>

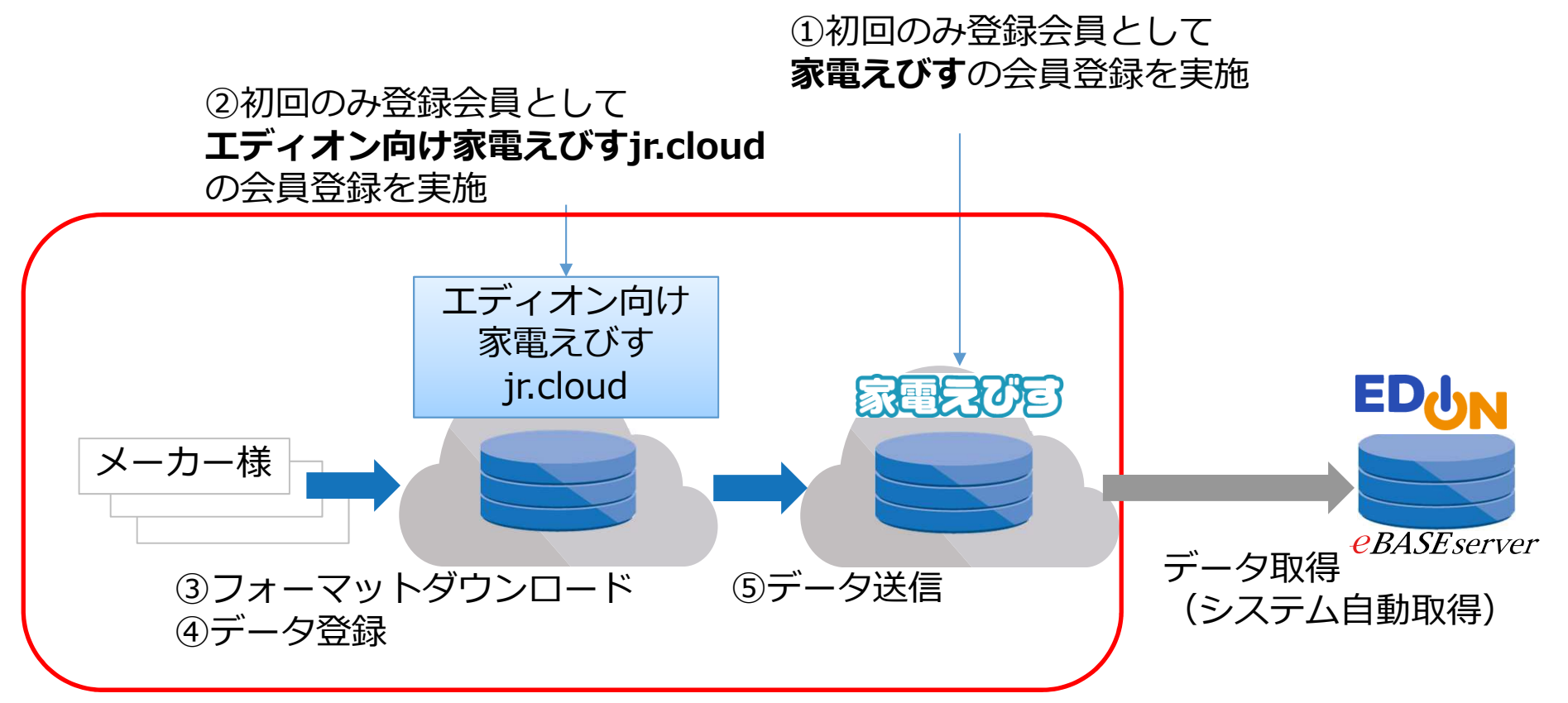

## ※詳細は「エディオン向け家電えびすjr.cloudマニュアル」 をご参照ください。

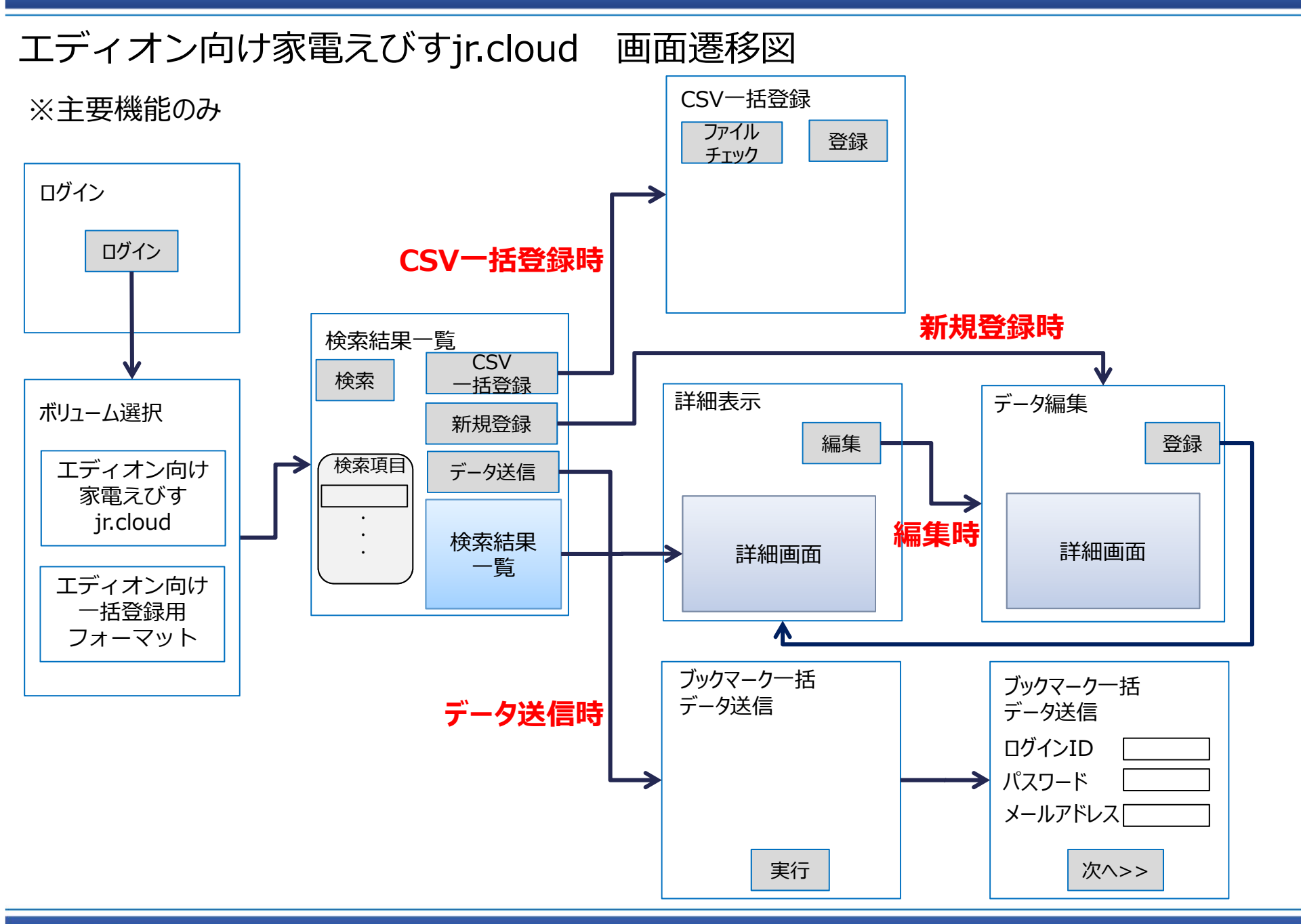

**e**BASE

## エディオン向け家電えびすjr.cloud ログイン画面

| eBASE                                  |                                                                                        |
|----------------------------------------|----------------------------------------------------------------------------------------|
|                                        | ログイン                                                                                   |
|                                        | ログインID                                                                                 |
|                                        | パスワード<br>ロ <b>グイン</b>                                                                  |
| GoogleChroi<br>部画面のレイ<br>また、画面の<br>ます。 | me最新版でのご利用を推奨しています。これ以前のパージョンでは一<br>「アウトが異なる事が有ります。<br>の容によっては、表示までに推奨環境と比べて時間を要する事が有り |
|                                        | Copyright © eBASE CO.,LTD. All Rights Reserved.                                        |
|                                        |                                                                                        |

【ログイン】 ・**エディオン向け家電えびすjr.cloudのログインIDとパスワード**でログインしてください。 ※家電えびすのログインIDとパスワードではログインできませんので注意してください。

### エディオン向け家電えびすjr.cloud ボリューム選択画面

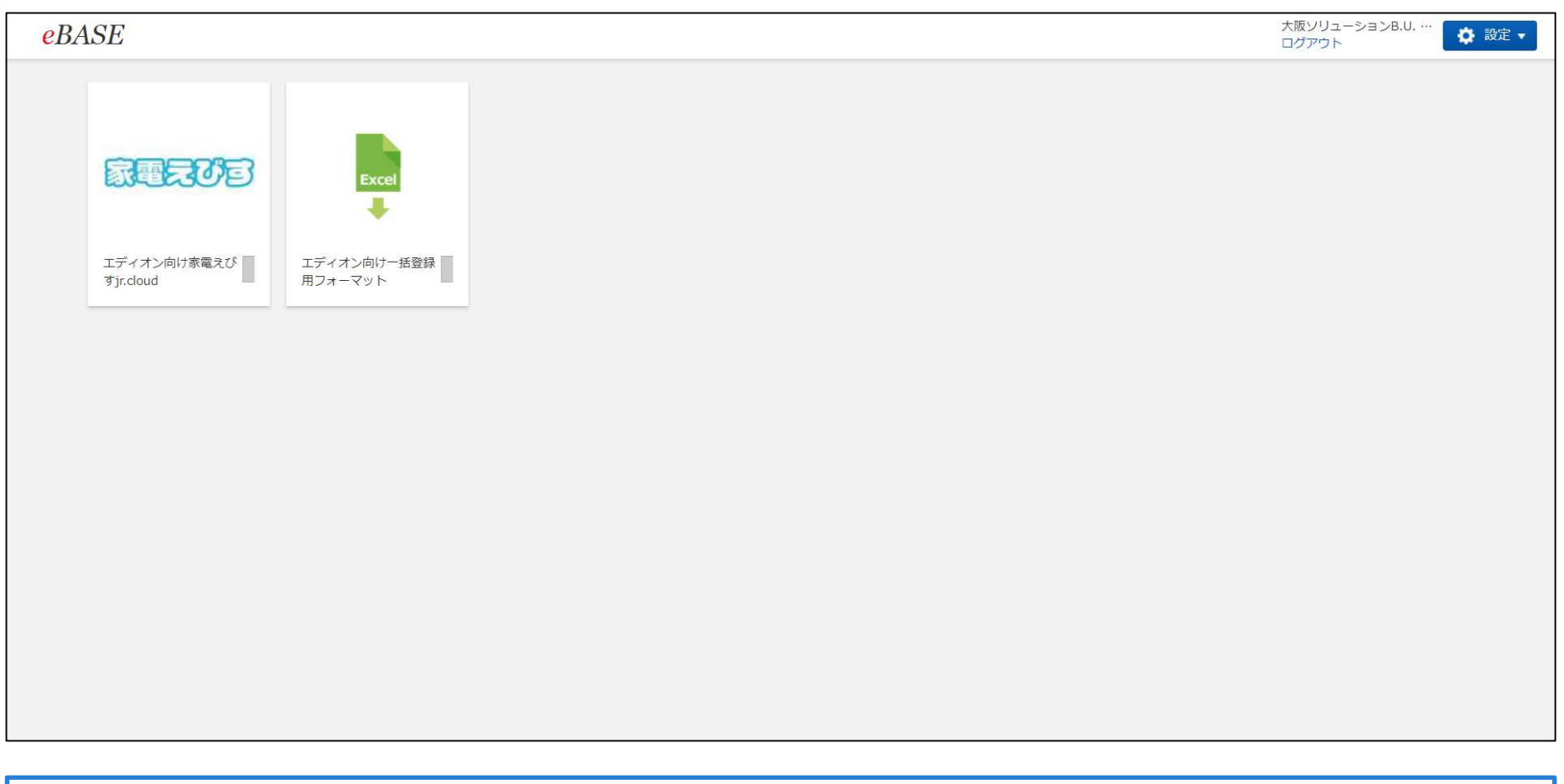

#### 【ボリューム選択】

・エディオン向け家電えびすjr.cloud:データ検索、登録、送信ができます。

・エディオン向け一括登録用フォーマット:一括登録用フォーマットのダウンロードができます。

## エディオン向け家電えびすjr.cloud 一括登録用フォーマット画面

| 一括登録用フォーマット▼ ブックマーク ▼                                                                                                    | データ                                    | 登録 ▼                                                                       | ebase さん<br>ログアウト  な 設定  ・                                                                                                    |                                                           |
|----------------------------------------------------------------------------------------------------|----------------------------------------|----------------------------------------------------------------------------|----------------------------------------------------------------------------------------------------|-----------------------------------------------------------|
| 検索クリア                                                                                                    | ボリュー                                   | - ム選択 >                                                                    | 括登録用フォーマット > エディオン > 【季節】エアコン・空調機器 > エアコン > [この階層以下を全点表示]                                                                                                    |                                                           |
| 全文検索 前方─致 ▼                                                                                                    | 1件(1~                                  | ~1件目) <                                                                    | 1 次へ > 表示件数: 30 ▼ 表示形式: 表形式 ▼ 2 表示設定                                                                                                    | 1                                                         |
| キーワードを入力                                                                                                    |                                        | 画像                                                                         | 中分類     ◆     小分類     ◆     データ更新日     ◆                                                                                                    |                                                           |
| カテゴリ検索                                                                                                    |                                        | 0                                                                          | 【季節】エアコン・空調機器 エアコン 2020/02/05                                                                                                    |                                                           |
| 階層検索                                                                                                    |                                        |                                                                            |                                                                                                    |                                                           |
|                                                                                                    |                                        |                                                                            | <ul> <li>         - 括登録用フォーマット▼ ブックマーク ▼ データ登録 ▼ 編集 複製 削除 標準画面 ▼         </li> <li>         く検索結果一覧 &lt; &gt; 1件 / 1件中 ボリューム選択 &gt; 一括登録用フォーマット &gt; エディオン &gt; 【季節】エアコン・空調機器 &gt;         </li> </ul> | ebase さん<br>ログアウト ジェマ                                     |
| 🔁 エアクリーナー<br>🔁 除湿機<br>🔁 ファンクーラー                                                                                                    |                                        |                                                                            | テンプレード情報     標準項目       大分類     エディオン                                                                                                    | 茶付ファイル                                                    |
| - 🚘 冷風扇<br>- 🚘 扇風機(リビング・ハイ<br>リビング)                                                                                                    |                                        |                                                                            | 中分類     【季節】エアコン・空調機器       小分類     エアコン                                                                                                    | - <b>N</b>                                                |
| 扇風機(壁掛)<br>扇風機(クリップ・卓                                                                                                    |                                        |                                                                            |                                                                                                    |                                                           |
| Excel<br>扇風機(ボックス)<br>扇風機(タワー・ミニタ                                                                                                    |                                        |                                                                            |                                                                                                    | EXCEL 77 1                                                |
| レコードID エディオン商品基本:仕様書 エディオン<br>コード 当者                                                                                                    | √商品基本:                                 | 登録担 エラ<br>コー                                                               | マイオン商品基本:JAN エディオン商品基本:登録日 コディオン商品基本:発売年 コディオン商品基本:予約開 エディオン商品基本:メー コーク (選択) コー名 (選択)                                                                                                    | エディオン商品基本:メー<br>エディオン商品基本:メー<br>エディオン商品基本:メー<br>エ<br>カー型番 |
| <ul> <li>【一括登録用Excel】</li> <li>・カテゴリ別の一括</li> <li>・フォーマットはシ</li> <li>2行目のみ辞書設定</li> <li>・タイトルはあらか</li> <li>メイン画像が未確</li> <li>・入力完了後、p.15</li> </ul> | フォー<br>登<br>ス<br>定<br>じ<br>定<br>の<br>E | -マッ<br>用ファ<br>「「「「「「「「「」<br>「「「」」<br>「「「」」<br>「「」<br>「「」」<br>「」<br>「」<br>「 | トダウンロード】<br>+ ーマットをダウンロードし、フォーマットに値を入力し<br><b>動生成されます。</b><br>があるので、複数行の入力の場合は2行目をコピー&ペー<br>2ットされていますので、該当のファイル名を入力してく<br>よ、「未確定.jpg」をファイル名に記載してください。<br>- 括登録を実施ください。                                 | てください。<br>• <b>ストしてください。</b><br>ださい。                      |

#### エディオン向け家電えびすjr.cloud 検索結果一覧画面(登録)

|                                                      |             |            | 1商品を                       | を新規登録         | ÷        |                 |                     |            |
|------------------------------------------------------|-------------|------------|----------------------------|---------------|----------|-----------------|---------------------|------------|
| ニディオン向け家電え…▼ ブックマーク ▼                                | データ         | 登録 ▼       |                            |               |          |                 | 大阪ソリューションE<br>ログアウト | s.U 🗘 設定 🗸 |
| 検索         クリア           全文検索         前方一致         ✓ | 新規登<br>CSV- | ž録<br>−括登録 | 複数商                        | 品を一括          | ž録       |                 |                     |            |
| キーワードを入力                                             | 送信用         | リファイル取り    | )込み                        |               |          | 商品名(パッケーン記載「育報」 |                     | ◆ データ更新日 ▼ |
| ● カテゴリ検索                                             |             | test       | E9152166-MN8F0H9R-MN8F0H9R | 2016040715411 | TEST-002 | 家電えびす           | 2020/07/10          | 2020/07/13 |
| <ul> <li>文字項目検索</li> <li>数値項目検索</li> </ul>           |             | test       | E9152166-MN8D5LA8-MN8D5LA8 | 2016040715411 | TEST-001 | 家電えびす           | 2020/07/10          | 2020/07/10 |
| <ul> <li>日付項目(快来)</li> <li>その他の条件で検索する</li> </ul>    |             | No Image   | S6856470-MN73AQ49-MN73AQ49 | 2020070801    | てすと1     | てすと             | 2020/07/08          | 2020/07/09 |
|                                                      |             |            | S6856470-MN7495TN-MN7495TN | 2020070802    | てすと2     | てすと2            | 2020/07/08          | 2020/07/08 |
|                                                      |             |            | S6856470-MM9493VD-MM9493VD | 450000000056  | ebase001 | 卓上型 I H調理器      | 2020/05/18          | 2020/05/20 |
|                                                      |             | No Image   | S6856470-MM9N97O4-MM9N97O4 | 450000000056  | ebase001 | 卓上型 I H調理器      | 2020/05/20          | 2020/05/20 |

【検索結果一覧】

・検索条件に応じた検索結果のレコードが表示→クリックすると次ページ以降の詳細画面が表示されます。
 同一企業(=同一GLNコード)であれば、他のIDが作成されたデータが検索対象となります。
 ・データを登録(1商品での登録、または、複数商品での登録かを選択)します。

|                             |                            |                                         |                           | ログアウト |
|-----------------------------|----------------------------|-----------------------------------------|---------------------------|-------|
| (検索結果)<br>ディオン 基本情報 業界別仕様情報 |                            | i.coud > AFゴリなし<br>・提出者情報               |                           |       |
| 商品基本商品詳細商品画像(3              | JPEG)/カタログ(PDF)/取扱説明書(PDF  | ) その他資料                                 |                           |       |
| ◆赤字*は必須項目です。 ◆機種依存文         | 文字は入力しないで下さい。              | 商品説明*                                   |                           |       |
| カテゴリ選択 1:カテゴリなし             | 2020/07/21                 |                                         |                           |       |
| 空环担当有 <sup>。</sup>          | 豆球日* 2020/07/31<br>メーカー形業* | WFB販売用スペック                              |                           |       |
| 部署名*                        | 予約開始日                      |                                         |                           |       |
| 電話番号*                       | JAN⊐− <sup>K</sup> *       |                                         |                           |       |
| メールアドレス*                    | 発売年月日*                     | オリジナル 種別                                |                           |       |
| メーカー名(選択)                   |                            | エディオンオリジナルのベースとなった機種                    | 型番                        |       |
| メーカー名(新規登録)                 | *いずれかを入力して                 | トさい。<br>オリジナルポイント                       |                           |       |
| 商品名(パッケージ記載情報)*             |                            |                                         |                           |       |
| 商品名(店頭プライス用)*               |                            |                                         |                           |       |
| 商品愛称(ブランド・シリーズ名称)           |                            | → B(リフー)<br>カラー・パリエーション情報(JANコード・       | 型番) 使用雷池                  |       |
| 商品セセッチコピー(こつサイト用)           |                            |                                         |                           |       |
|                             |                            | ↓ 「「「「「」」」」」」」」」」」」」」」」」」」」」」」」」」」」」」」」 | ば川甩/U個紀(個)<br>「「」」<br>「」」 |       |
| 商品キャッチコピー(プライス用)            |                            |                                         |                           |       |
| URL                         |                            |                                         | 電池連続使用時間                  |       |
| キーワード                       |                            | 連絡事項                                    |                           |       |
|                             |                            |                                         |                           |       |
|                             |                            |                                         |                           |       |
| "予御,英口甘+1                   |                            |                                         |                           |       |
| , <b>矸</b> 栖,向而奉个           |                            |                                         |                           |       |
| 仕人先様は                       | ティオン」タフのみを                 | 人力します。                                  |                           |       |
|                             |                            |                                         | すのテンプレート) のター             | J,    |
| ※「基本情報」~                    | 唯認石・承認石恒勁 (4               |                                         | ラマノノ ノノレー ビノ ワノフ・         |       |

| 結果一覧      パリューム選択 > エデ       シ     環界別仕様情報     価像・添付資料 | イオン向け家電えびすjr.cloud > カテゴリなし<br>関連商品 作成者・提出者情報 |     |
|--------------------------------------------------------|-----------------------------------------------|-----|
| 基本商品詳細 商品画像(JPEG)/カタログ(PDF)/取                          | 扱説明書 (PDF) その他資料                              |     |
| レビ_画素数_水平                                              | テレビ」画素数_垂直                                    |     |
| レビ_内蔵チューナー_地上デジタル                                      | テレビ_内蔵チューナー_BS8K                              |     |
| レビ_内蔵チューナー_BS4K・110度CS                                 | テレビ_内蔵チューナー_BS・110度CSデジ                       |     |
| 、<br>シビ 内蔵チューナー BSデジタル                                 | ·フル<br>テレビ 内蔵チューナー 110°CSデジタル                 |     |
| レビ 多段階評価 (星の数)                                         | テレビ 目標年度                                      | × I |
|                                                        | テレビ」年間消費電力量                                   |     |
| ビレビ_目安電気料金(円_年)                                        | <u></u>                                       |     |
| レビ_本体サイズ(cm)_幅                                         | テレビ_本体サイズ( c m) _高さ                           |     |
| レビ_本体サイズ( c m) _奥行                                     | テレビ_スタンド取付時サイズ(cm)_高さ                         |     |
| ・レビ_スタンド取付時サイズ(cm)_奥行                                  | テレビ_スタンド含む質量(kg)                              |     |
| レビ_入力端子_HDMI端子                                         | テレビ_入力端子_コンボーネント入力                            |     |
| レビ_入力端子_D端子_種類                                         | ▼ テレビ_入力端子_D端子_数                              |     |
| レビ_入力端子_i.LINK端子                                       | テレビ_入力端子_S映像入力                                |     |
| レビ_入力端子_アナログ音声入力                                       | テレビ_USB_総数                                    |     |
| レビ_USB_(うち録画用)                                         | テレビ_入力端子_映像入力                                 |     |
| レビ_入力端子_パソコン入力                                         | テレビ_出力端子_アナログ音声出力                             |     |
| レビ_出力端子_光デジタル音声出力                                      | テレビ_出力端子_ヘッドフォン出力                             |     |
| レビー省工之基準対象外                                            | ・ テレビ 2画商                                     |     |
|                                                        |                                               |     |
| 細:商品詳細】                                                |                                               |     |
| 小山 • 1031110千小山▲                                       |                                               |     |

# エディオン向け家電えびすjr.cloud 詳細画面③ エディオンタブ→商品画像(JPEG)/カタログ(PDF)/取扱説明書(PDF)タブ

| <b>エディオン向け家電え…▼ データ登録 ▼ 新規登録 登録 キャンセル eB-appliance ▼</b> | ebase さん<br>ログアウト ひた 設定 🗸 |
|----------------------------------------------------------|---------------------------|
| < 検索結果一覧 < > ボリューム選択 > エディオン向け家電えびすjr.cloud > カテゴリなし     |                           |
| エディオン 基本情報 業界別仕様情報 但様情報 画像・添付資料 関連商品 作成者・提出者情報           |                           |
| 商品基本<br>商品画像(JPEG)/カタログ(PDF)/取扱説明書(PDF)<br>その他資料         |                           |
| 商品画像(JPEG)     商品力タログ(PDF)       追加     追加               |                           |
|                                                          |                           |
|                                                          |                           |
|                                                          |                           |
|                                                          |                           |
|                                                          |                           |
|                                                          |                           |
| 追加                                                       |                           |
|                                                          |                           |
|                                                          |                           |
|                                                          |                           |
|                                                          |                           |
|                                                          |                           |
|                                                          |                           |
|                                                          |                           |
|                                                          |                           |
| ※未確定の場合は、「未確定,ing」を添付してください。                             |                           |
| ・取扱説明書1~取扱説明書3を新規で追加しています。                               |                           |
| ※必須ではないが今後の収集対象とします。                                     |                           |
|                                                          |                           |

#### エディオン向け家電えびすjr.cloud 詳細画面③ エディオンタブ→その他資料タブ

| エディオン向け家電え…▼ データ登録 ▼ 新規登録 登録 キャンセル eB-appliance ▼                  | ebase さん<br>ログアウト |
|--------------------------------------------------------------------|-------------------|
| <検索結果一覧          >         ボリューム選択 > エディオン向け家電えびすjr.cloud > カテゴリなし |                   |
| エディオン 基本情報 業界別仕様情報 位様情報 画像・添付資料 関連商品 作成者・提出者情報                     |                   |
| 商品基本 商品画像(JPEG)/カタログ(PDF)/取扱説明書(PDF) その他資料                         |                   |
| その他資料                                                              |                   |
| 追加                                                                 |                   |
|                                                                    |                   |
|                                                                    |                   |
|                                                                    |                   |
|                                                                    |                   |
|                                                                    |                   |
|                                                                    |                   |
|                                                                    |                   |
|                                                                    |                   |
|                                                                    |                   |
|                                                                    |                   |
|                                                                    |                   |
| 入力方イド            商品情報                                              |                   |
| 【詳細:その他資料】                                                         |                   |
| ・その他資料1~その他資料3を新規で追加しています。                                         |                   |
| ※任意のその他関連資料を添付できます。                                                |                   |
| ※こちらに添付した資料は、エディオン社外には公開されません。                                     |                   |

### エディオン向け家電えびすjr.cloud 一括登録用画面

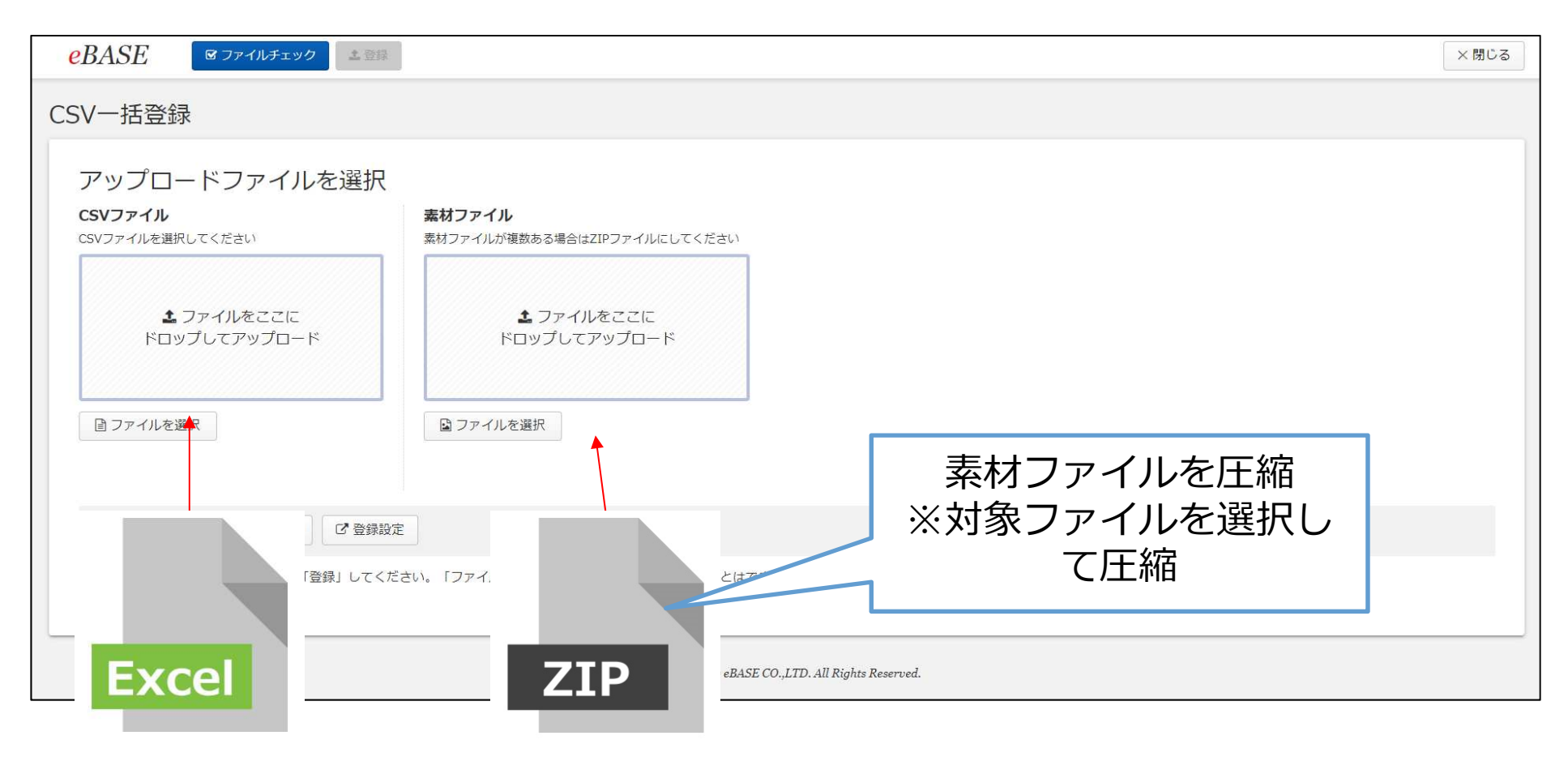

【一括登録】 一括管理用Excelと素材ファイル(画像、カタログ、取扱説明書等)を圧縮したZIPファイルをアップロードし、 「ファイルチェック」ボタンでチェック後、「登録」ボタンで登録が行われます。 ※圧縮ファイルは登録対象のファイルを全選択して、圧縮してください。 フォルダを作成してフォルダを圧縮をすると登録できません。

#### エディオン向け家電えびすjr.cloud 検索結果一覧画面(送信)

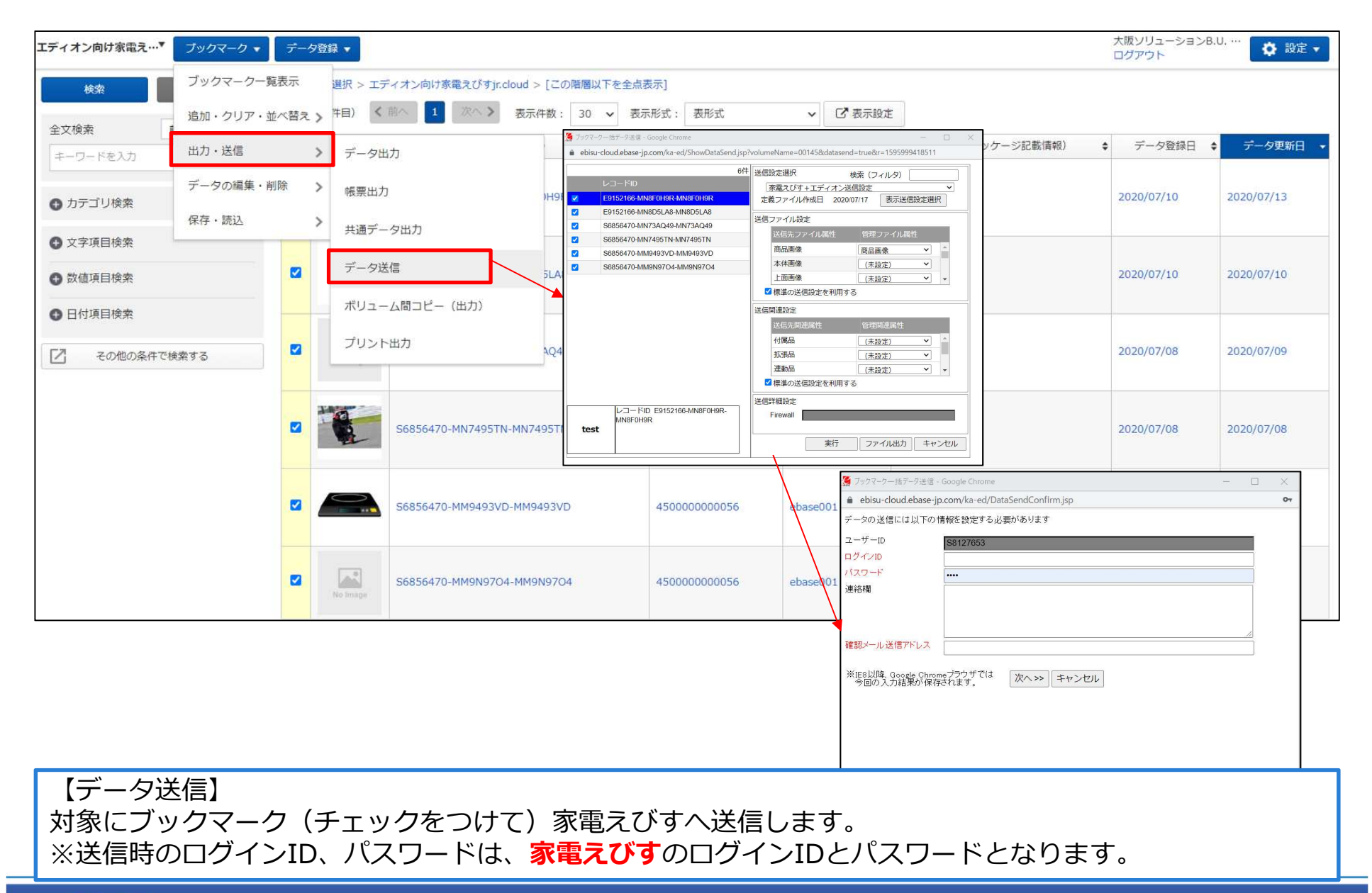

## 登録、操作方法のお問い合わせ

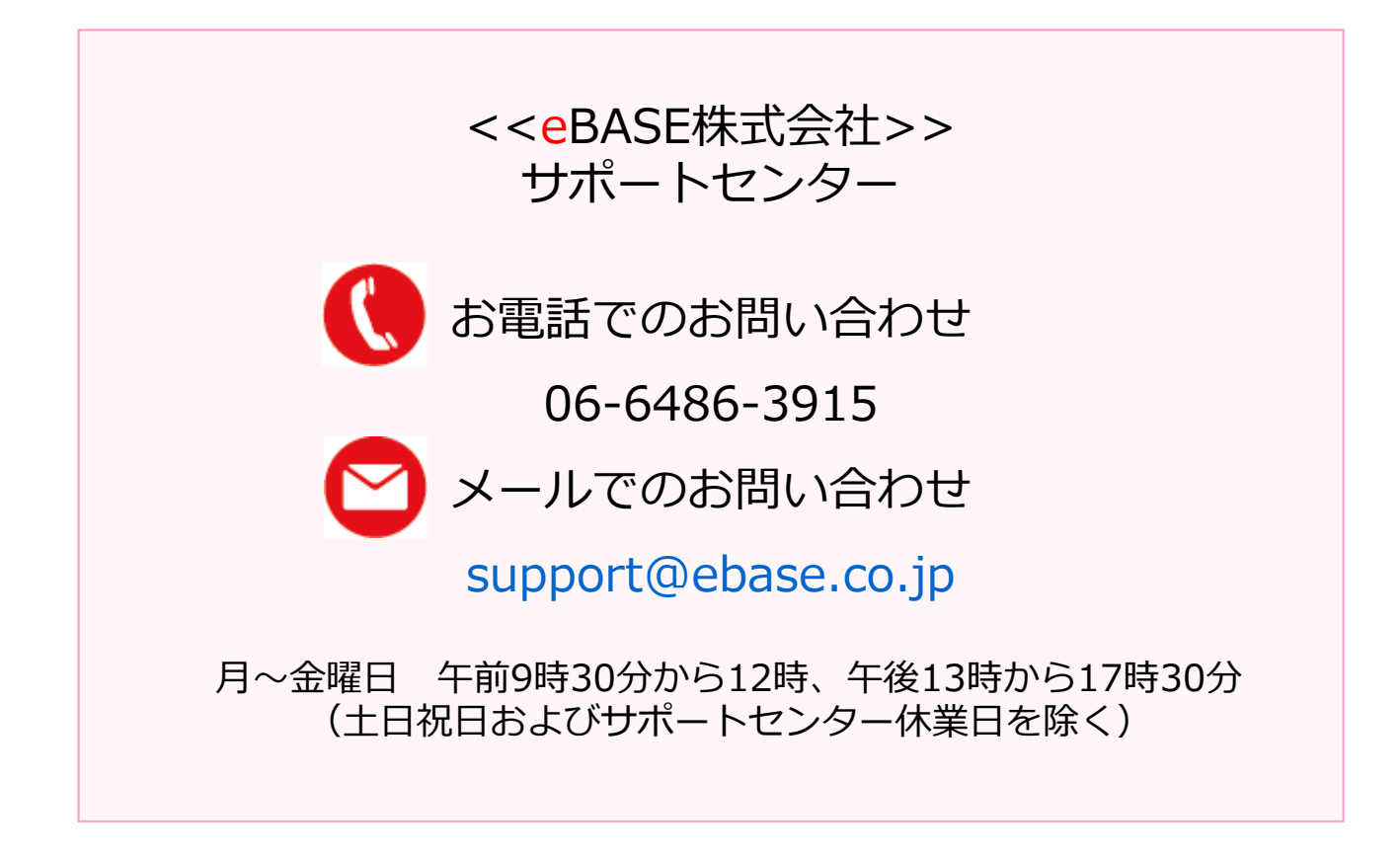

#### eBASE株式会社

http://www.ebase.co.jp

## 登録内容、その他のお問い合わせ

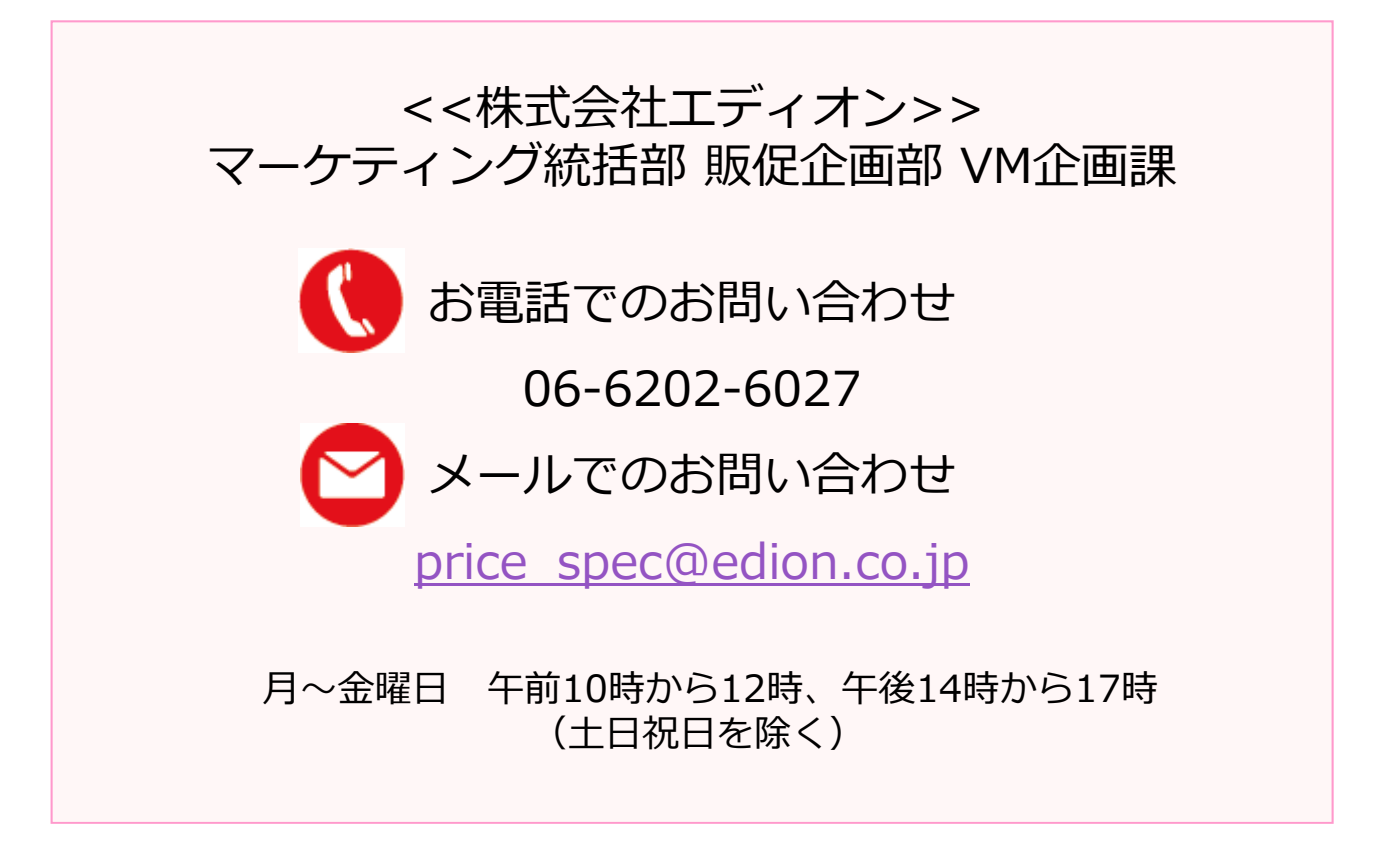

#### 株式会社エディオン

https://www.edion.co.jp